## Online Registration System Hong Kong Baseball Association

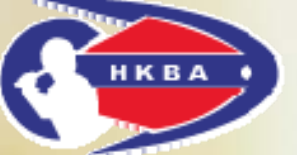

**Online Team Registration** 

#### Guideline

Last updated on 11 July 2016

Last updated on 11 July 2016

# Introduction

- To better control the registration of team and player in our league and tournament, Hong Kong Baseball Association (HKBA) is pleased to announce the launch of <u>Online Team</u> <u>Registration</u> and <u>Online Player Registration</u> through our "Online <u>Registration System".</u>
- Please note that registration online must be completed the procedure by paying online. At this time, we accept online payment through <u>PPS by Internet</u>; PPS Shop&Buy Service is not available via mobile phone browser; please access the service via computer. <u>See how to set up/change PPS Internet Password.</u>

http://www.ppshk.com/hkt/revamp2/English/SetupPwd.html

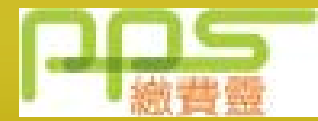

• Other payment methods will be provided later.

# **Online Team Registration**

- Assign a <u>Team Manager</u> for the team
- Team Manager's primary roles are:
  - ✓ Liaison for the team, between HKBA and the team, helps the team to work together and provide information to each other
  - ✓ Representative of the team to outside parties (i.e. opponents)
  - ✓ To appoint a Team Coach in your team; Team Coach must be a HKBA Registered Coach Level 1 or above
- Requirements:
  - ✓ Good communication skills and well-organized
  - ✓ Holding coaching license is recommended but not a must

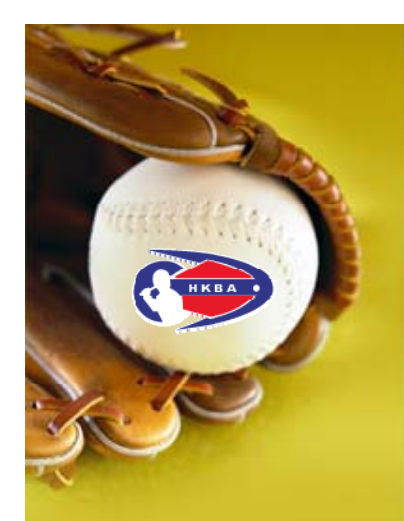

#### **Online Team Registration Step by Step**

 Go to the website of HKBA "Online Registration System"

#### http://www.hkbaseball.org/login.php

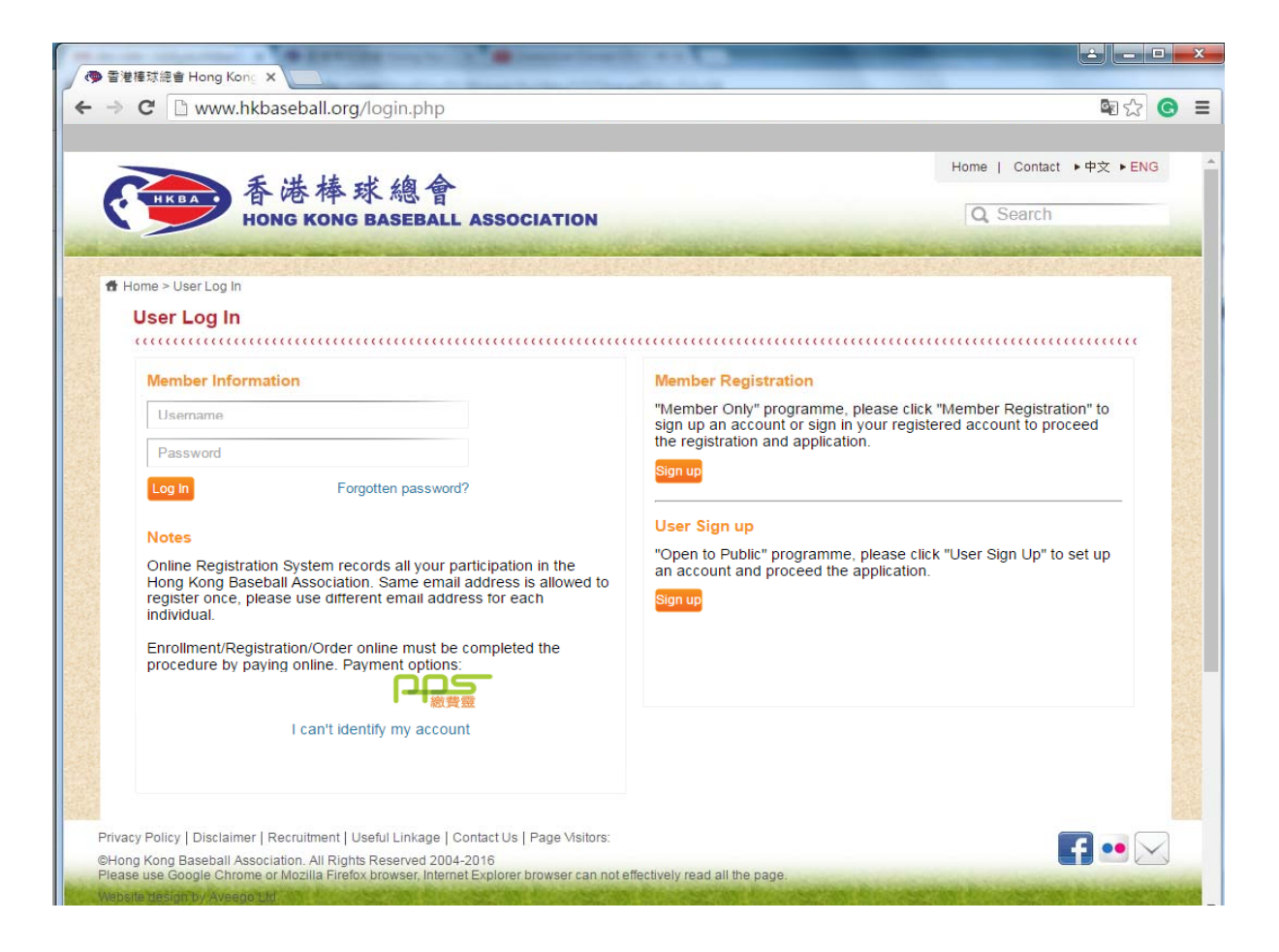

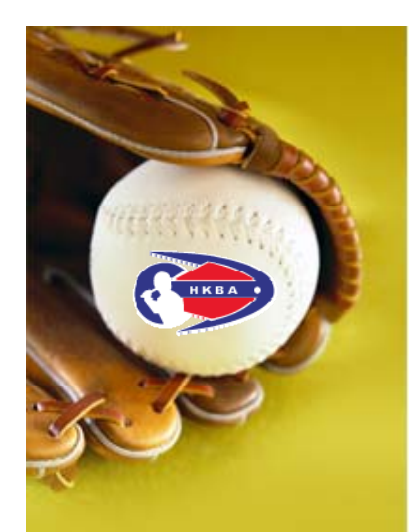

#### **Online Team Registration Step by Step (Cont'd)**

- Team Manager gets access on the "Online Registration System" by:
  - Sign up an account; or
  - Use your username "A180xxxx", current HKBA member/registered user has been assigned an username, if you did not receive our notification email about your username, please get in touch with HKBA as follows:

Telephone: 2504 8330

Email: <u>hkbsa@hkolympic.org</u> to get your username. *Notes:* 

- 1. Online Registration System records an individual participation in the HKBA. Same email address is allowed to register once, please use different email address for each individual.
- 2. Each individual is allowed to register one team.

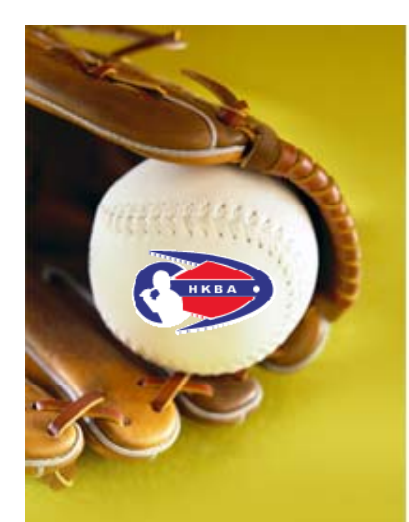

#### **Online Team Registration Step by Step (Cont'd)**

• Select: Items> Application> League Team Registration

|                                                                                                    | · · · · · · · · · · · · · · · · · · ·                                              |
|----------------------------------------------------------------------------------------------------|------------------------------------------------------------------------------------|
| HKBA 香港棒球總會<br>HONG KONG BASEBALL ASSOCIATION                                                                                                    | Home   Contact ▶中文 ▶ENC<br>Hello, (ADMIN_NICKY) Account Setting Logout<br>Q Search |
| me > Enrollment/Registration/Order Selection                                                                                                    |                                                                                    |
| ems                                                                                                    |                                                                                    |
| Application         Payment (0)         Account Setting         Change Password         Payment Records         Registered Activity           Officials Attendance Record                                                                                                    <                                                                                                    | ivities (Timetable) Membership Application/Renewal Record                          |
| Admin: Offline Application Admin:Online Payment Application Admin: Member List Admin: Officials Admin: Officials Admin: Offic | ttendance Admin: Volunteer List                                                    |
| Membership Application and Renewal                                                                                                    |                                                                                    |
| Officials Registration / Renewal<br>(Members only, please ensure your membership fees are paid before proceeding)                                                                                                    |                                                                                    |
| Elite Athlete Registration                                                                                                    |                                                                                    |
|                                                                                                    |                                                                                    |
| League Team Registration                                                                                                    |                                                                                    |
| League Player Registration                                                                                                    |                                                                                    |
| League Team Registration<br>League Player Registration<br>Others                                                                                                    |                                                                                    |

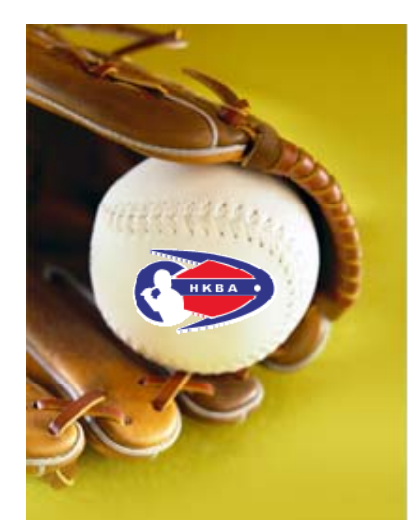

٠

#### Step 4

#### - 今香港棒球總會 Hong Kong × 2 - 0 - X ← → C 🗅 www.hkbaseball.org/myaccount\_payment\_landing.php ■☆ C = League Team Registration Local League Information \*\* Team Deposit \$1,000 (Applicable for team did not pay Team Reservation Fee) and Team Manager Meeting Deposit \$500 should be paid with Team Registration Fee. \*\* 16/17 Men Grade A HKD 9617.0 16/17 Men Grade B HKD 3678.0 16/17 Men Grade C HKD 3603.0 16/17 Women Grade A HKD 5735.0 16/17 Women Grade B HKD 4059.0 16/17 Kenko Grade A (Mixed) HKD 4883.0 16/17 Kenko Grade B (Mixed) HKD 3683.0 Local League Information 16/17 HKOL Team Deposit HKD 1000.0 Applicable for team did not pay Team Reservation Fee. Team deposit will be refunded after finishing the season; absent penalty will be deducted from the team deposit. 16/17 HKOL Team Manager Meeting Deposit HKD 500.0 Team Manager Meeting Deposit will be forfeited if the Team Coach/representative absent from the Team Manager Meeting; refund will be made after the meeting to the Team Manager. League Player Registration Others Privacy Policy | Disclaimer | Recruitment | Useful Linkage | Contact Us | Page Visitors: **F** •• 🖂 ©Hong Kong Baseball Association. All Rights Reserved 2004-2016 Please use Google Chrome or Mozilla Firefox browser, Internet Explorer browser can not effectively read all the page.

**Online Team Registration Step by Step (Cont'd)** 

Expand the menu of "League Team Registration"

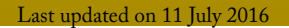

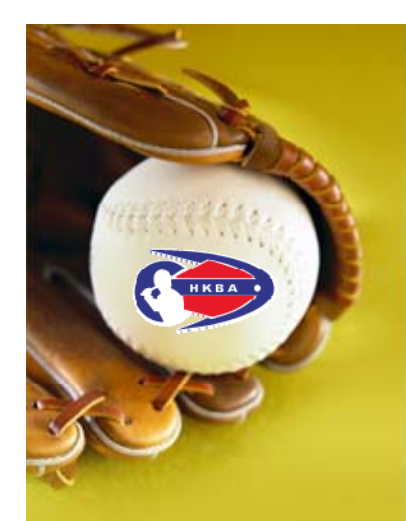

#### **Online Team Registration Step by Step (Cont'd)**

 Check the division you register for, put team name in the box

| League Team Registration                                                                                                    |                                          |                                         |
|----------------------------------------------------------------------------------------------------|------------------------------------------|-----------------------------------------|
|                                                                                                    |                                          |                                         |
| Local League Information                                                                                                    |                                          |                                         |
| ** Team Deposit \$1,000 (Applicable for team did not pay Team Reserva<br>\$500 should be paid with Team Registration Fee. ** | ation Fee) and Team Manager Meeting      | Deposit                                 |
| Item name                                                                                                    | Team name                                | Fee                                     |
| U 6/17 Men Grade A                                                                                                    |                                          | HKD 9617.0                              |
| I617 Men Grade B                                                                                                    | 123 TEAM                                 | HKD 3678.0                              |
| 16/17 Men Grade C                                                                                                    |                                          | HKD 3603.0                              |
| 16/17 Women Grade A                                                                                                    |                                          | HKD 5735.0                              |
| 16/17 Women Grade B                                                                                                    |                                          | HKD 4059.0                              |
| 16/17 Kenko Grade A (Mixed)                                                                                                  |                                          | HKD 4883.0                              |
| 16/17 Kenko Grade B (Mixed)                                                                                                  |                                          | HKD 3683.0                              |
| League Registration Team Deposit                                                                                             |                                          |                                         |
| Local League Information                                                                                                    |                                          |                                         |
| Item name                                                                                                    | Team name                                | Fee                                     |
| I6/17 HKOL Team Deposit                                                                                                    | 123 TEAM                                 | HKD 1000.0                              |
| Applicable for team did not pay Team Reservation Fee. Team deposit will the team deposit.                                    | l be refunded after finishing the seasor | n; absent penalty will be deducted from |
| I6/17 HKOL Team Manager Meeting Deposit                                                                                      | 123 TEAM                                 | HKD 500.0                               |
| Team Manager Meeting Deposit will be forfeited if the Team Coach/repret<br>the meeting to the Team Manager.                  | esentative absent from the Team Mana     | ger Meeting; refund will be made after  |
| League Player Registration                                                                                                   |                                          |                                         |
| Others                                                                                                    |                                          |                                         |
|                                                                                                    |                                          | Confirm                                 |

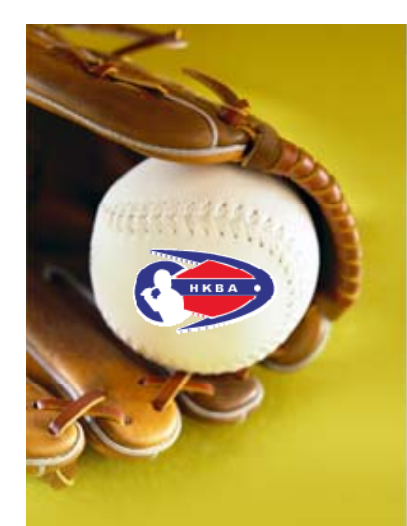

#### **Online Team Registration Step by Step (Cont'd)**

- Check the box of **"Team Deposit"**, applicable for team did not pay Team Reservation Fee.
- Check the box of "Team Manager Meeting Deposit"
- Press [Confirm] to checkout

| 016/           | /17 Hong Kong Open League - Team Registration Fee                                                        |                                                 |                                            |
|----------------|----------------------------------------------------------------------------------------------------|-------------------------------------------------|--------------------------------------------|
| ocal I         | League Information                                                                                       |                                                 |                                            |
| * Te<br>500    | am Deposit \$1,000 (Applicable for team did not pay Tea<br>should be paid with Team Registration Fee. ** | am Reservation Fee) and Team Manager Mee        | ting Deposit                               |
|                | Item name                                                                                                | Team name                                       | Fee                                        |
|                | 16/17 Men Grade A                                                                                        |                                                 | HKD 9617.0                                 |
| •              | 16/17 Men Grade B                                                                                        | 123 TEAM                                        | HKD 3678.0                                 |
|                | 16/17 Men Grade C                                                                                        |                                                 | HKD 3603.0                                 |
|                | 16/17 Women Grade A                                                                                      |                                                 | HKD 5735.0                                 |
|                | 16/17 Women Grade B                                                                                      |                                                 | HKD 4059.0                                 |
|                | 16/17 Kenko Grade A (Mixed)                                                                              |                                                 | IIKD 4883.0                                |
|                | 16/17 Kenko Grade B (Mixed)                                                                              |                                                 | HKD 3683.0                                 |
| eagu           | ie Registration Team Deposit                                                                             |                                                 |                                            |
| ocal           | League Information                                                                                       |                                                 |                                            |
|                | tem name                                                                                                 | Team asses                                      | Fee                                        |
| •              | 16 17 HKOL Team Deposit                                                                                  | 123 TEAM                                        | HKD 1000.0                                 |
| onlie<br>ie te | De for team did not pay Team Reservation Fee. Team                                                       | deposit will be a funded after finishing the se | ason; absent penalty will be deducted from |
| <b></b>        | 16 17 HKOL Team Manager Meeting Deposit                                                                  | 123 TEAM                                        | HKD 500.0                                  |
| am             | Manager Meeting Deposit will be forfeited if the Team (                                                  | Coach/representative absent from the Team M     | lanager Meeting; refund will be made after |
| e III          | reeting to the ream manager.                                                                             |                                                 |                                            |
| Le             | aque Player Registration                                                                                 |                                                 |                                            |
| Ot             | hers                                                                                                    |                                                 |                                            |
|                |                                                                                                    |                                                 |                                            |
|                |                                                                                                    |                                                 |                                            |
|                |                                                                                                    |                                                 | Confirm                                    |
| line 1         | Disalaimes   Descuitment   Liseful   integral   Content   In   D                                         | ana Malikasa                                    |                                            |
| ALC V          | Disclamer   Recruitment   Oseiul Linkage   Contact US   Pa                                               | age visiturs.                                   |                                            |

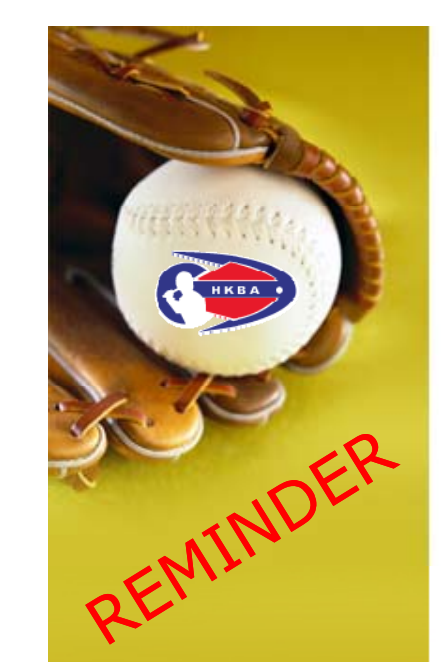

#### **Online Team Registration Step by Step (Cont'd)**

- Warning Message: as mentioned in Step 2, each individual is allowed to register one team; if you have registered for a team, you are not allowed to register for another team.
- Please assign other person to be the Team Manager

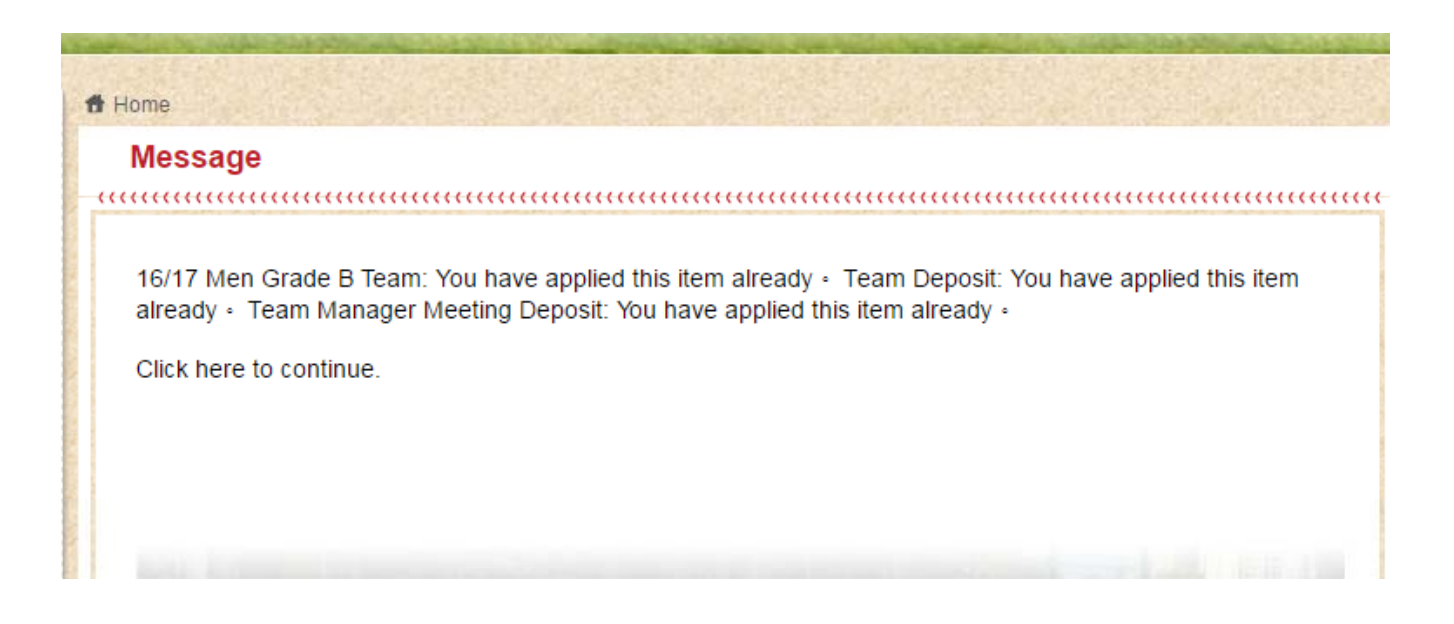

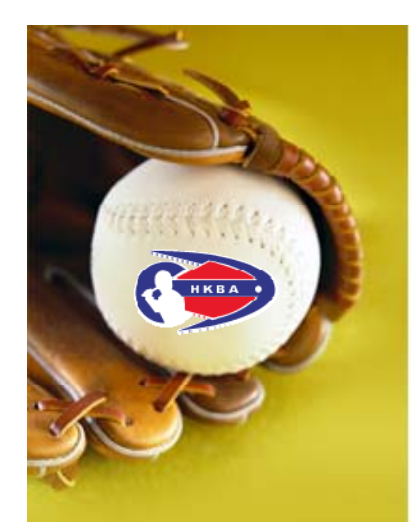

#### **Online Team Registration Step by Step (Cont'd)**

• Before making payment, please check the items on the shopping cart carefully

|       | 香港棒球總會<br>HONG KONG BASEBALL ASS                                                | OCIATION        |                                                                                                    | Hello, (ADMIN        | Home   Col<br>NICKY) Accour<br>Q Sear | ntact ▶中文 ▶ENG<br>nt Setting Logout<br>ch |
|-------|---------------------------------------------------------------------------------|-----------------|----------------------------------------------------------------------------------------------------|----------------------|---------------------------------------|-------------------------------------------|
|       | Home > Payment     Payment                                                      |                 |                                                                                                    |                      |                                       |                                           |
|       | Application Payment (3) Account Setting Change Pass Officials Attendance Record | word Payment Re | cords                                                                                                    | able) Members        | ship Application/R                    | enewal Record                             |
|       | Admin: Offline Application Admin:Online Payment Application                     | Admin: Member I | List Admin: Officials Attendance                                                                                                    | Admin: Voluntee      | r List<br>Subtotal                    |                                           |
|       | 2016/17 Hong Kong Open League - Team Registration Fee                           | Qty<br>1        | Team Name: ABC TEAM                                                                                                    | Price<br>HKD \$ 3700 | HKD \$ 3700                           | Remove From                               |
| ease  | League Registration Team Deposit<br>16/17 HKOL Team Deposit                     | 1               | Team Name: ABC TEAM<br>Applicable for team did not pay<br>Team Reservation Fee. Team<br>deposit will be refunded after<br>finishing the season; absent<br>penaity will be deducted from<br>the team deposit. | HKD \$ 1000          | HKD \$ 1000                           | Remove From<br>Cart                       |
|       | League Registration Team Deposit<br>16/17 HKOL Team Manager Meeting Deposit     | 1               | Team Name: ABC TEAM Team<br>Manager Meeting Deposit will<br>be forfeited if the Team<br>Coach/representative absent<br>from the Team Manager                                                                 | HKD \$ 500           | HKD \$ 500                            | Remove From<br>Cart                       |
| eck   |                                                                                 |                 | Meeting; refund will be made<br>after the meeting to the Team<br>Manager.                                                                                                    |                      |                                       |                                           |
| eck [ | Total                                                                           |                 | Meeting; refund will be made<br>after the meeting to the Team<br>Manager.                                                                                                    |                      | HKD \$ 5200                           |                                           |

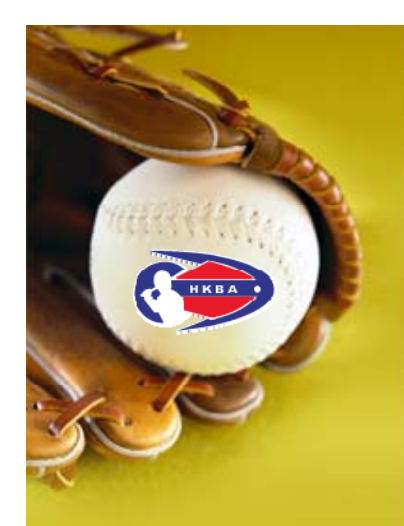

- **Online Team Registration Step by Step (Cont'd)**
- Please provide your address for mailing refund cheque; REFUND WILL BE ISSUED TO THE REGISTERED TEAM MANAGER.
- Team deposit will be refunded after finishing the season; absent penalty will be deducted from the team deposit.
- Team Manager Meeting Deposit will be forfeited if the Team Coach/ representative absent from the Team Manager Meeting; refund will be made after the meeting to the registered Team Manager.

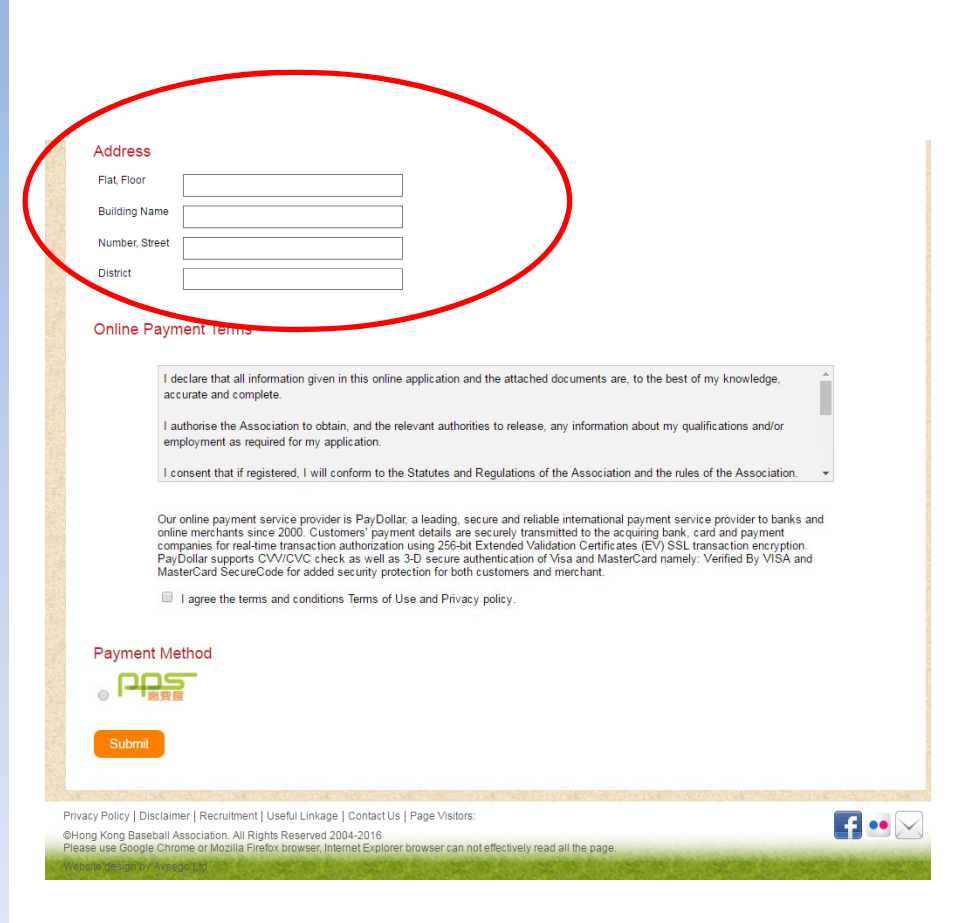

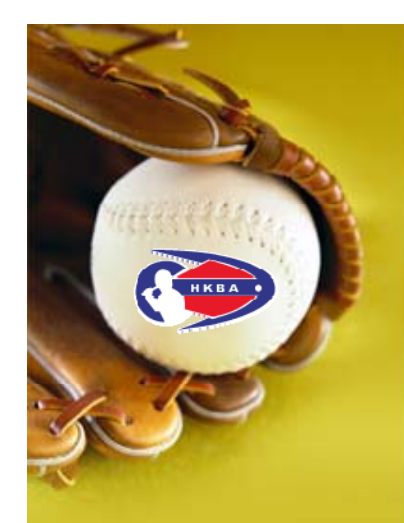

| Online Team Registration Step by S | tep (Cont'd) |
|------------------------------------|--------------|
|------------------------------------|--------------|

- Read the terms and conditions in the scroll down menu
- Check the box to agree
- Select payment method

| 香港檯球總會 Hor | ng Kong X                                                                                                    | The second second second second                                                                                                    |       |
|------------|----------------------------------------------------------------------------------------------------|----------------------------------------------------------------------------------------------------|-------|
| C Dw       | ww.hkbaseball.org/cart.php                                                                                                    |                                                                                                    | P     |
|            | Nai                                                                                                    | www.hkbaseball.org 顯示:                                                                                                    |       |
|            | Address                                                                                                    | Please read our terms and conditions.                                                                                                    | 2     |
|            | Flat, Floor                                                                                                    |                                                                                                    | 確定    |
|            | Number, Street                                                                                                    |                                                                                                    | WE AL |
|            | District                                                                                                    |                                                                                                    |       |
|            | for any loss or damage sustained to my/our equipment or possessions a baseball games organized and/or arranged by the HKBA, their officials, Image Release Consent<br>In consideration of participation in the program to be organized by the H undersigned agrees that the likeness, or the likeness of the minor child/<br>image may be used in HKBA's publications, including its website or soc<br>sports or program.<br>Our online payment service provider is PayDollar, a leading, secure and i<br>online merchants since 2000. Customers' payment details are securely to<br>companies for real-time transaction authorization using 256-bit Extended<br>PayDollar supports CV/CVC Check as well as 3-D secure authentication<br>interecard SecureCode for added security protection for both customer<br>⊮ ⊥ gree the terms and conditions Terms of Use and Privacy policy. | arising from or in connection with my/our participation in<br>servants and agents, or other Association members.<br>ong Kong Baseball Association (HKBA), the<br>ward may be photographed or videotaped and that such<br>iai networking platforms to promote or publicize the<br>veliable international payment service provider to banks and<br>ransmitted to the acquiring bank, card and payment<br>Validation Certificates (EV) SSL transaction encryption.<br>on of Visa and MasterCard namely: Verified By VISA and<br>s and merchant. |       |
| (          | Payment Method                                                                                                    |                                                                                                    |       |
|            | Submit                                                                                                    |                                                                                                    |       |

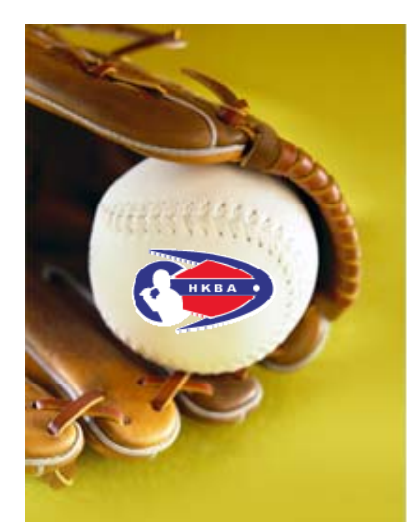

#### **Online Team Registration Step by Step (Cont'd)**

 Now, you are connected to PayDollar Payment Service, select your payment method by clicking on the logo below

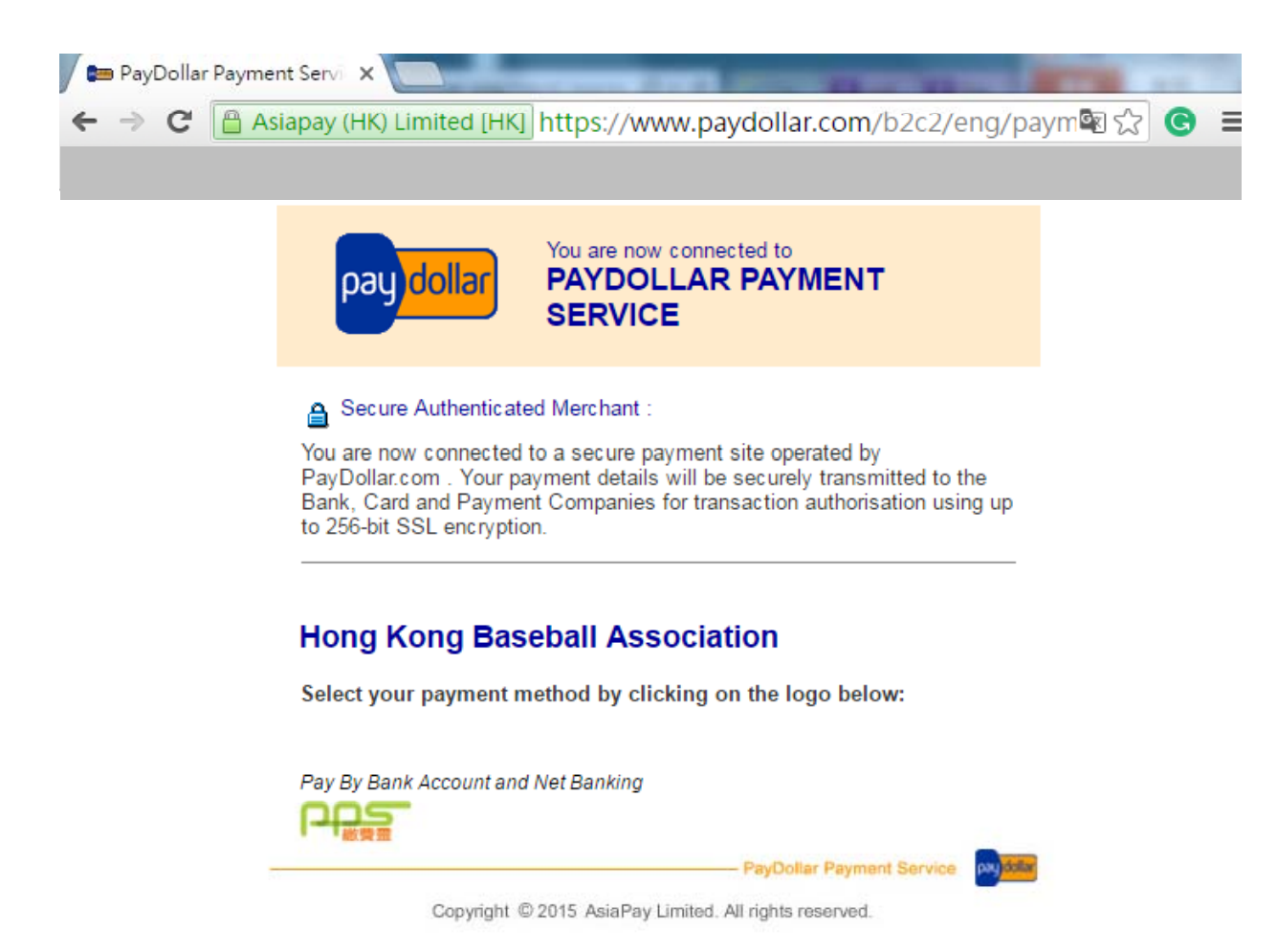

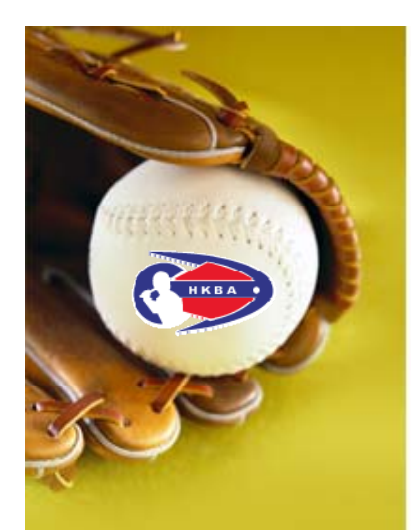

- **Online Team Registration Step by Step (Cont'd)**
- On the selected payment service, reconfirm the merchant name "Hong Kong Baseball Association" and the amount you pay

🖙 Online Payment Service 🗙

- Provide the PPS Account Number and PPS Internet Password
- Read and accept the PPS Services General Terms & Conditions of Use
- Press [Submit]

 You must read the Terms and Conditions, Legal Disclaimer & Copyright Notice and Personal Information Collection Statement before clicking Submit for payment. For PPS Services General Terms and Conditions of Use, please browse ppshk.com

 Merchant Name:
 Hong Kong Baseball Association

 Defenses Number:
 Option210711714/202

← → C 🔒 https://www.ppshk.com/cgi-bin/gx.cgi/AppLogic+pps.megaPro(Q 🗟 🏠

 

 Reference Number:
 2016071071314202

 Amount (HK\$):
 5200.00

 8-digit PPS Account Number or PPS Account Name \* :
 5200.00

 PPS Internet Password:
 Inave read and hereby accept the PPS Services General Terms and CoNUmons of Use.

 Staring from 17 March 2016, PPS customers will receive SMS alert on every successful payment made to the merchant categories of "Credit Services" & "Securities Broker".

 Submit
 Cancel

Notes: If the amount is wrong, press [Cancel]; go back to HKBA "Online Registration System" and check your shopping cart.

<sup>\*</sup>If you are not a PPS user yet, please set up your PPS Account at any nearby PPS Registration Terminal. For details, please click <u>here</u>.

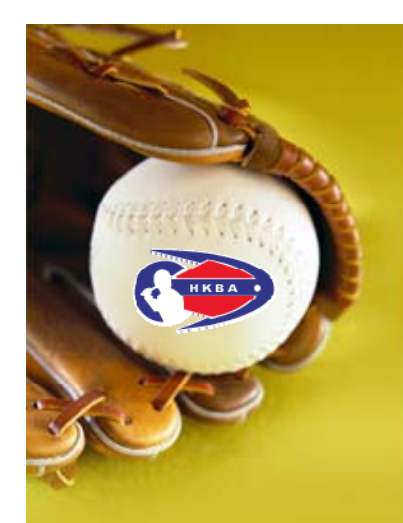

#### **Online Team Registration Step by Step (Cont'd)**

- Press [Proceed], you will receive a 6-digit one-time password on your registered mobile phone via SMS
  - → C https://www.ppshk.com/cgi-bin/gx.cgi/AppLogic+pps.AppHandle2Factor

Mr Online Payment Service X

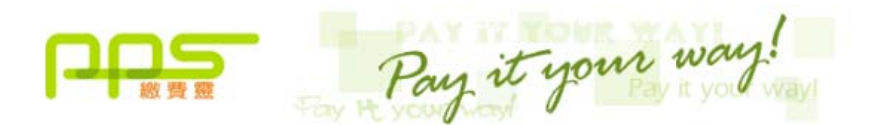

You **must read** the Terms and Conditions, Legal Disclaimer & Copyright Notice and Personal Information Collection Statement before clicking "Submit" for payment. For PPS Services General Terms and Conditions of Use, please browse ppshk.com

#### TWO-FACTOR AUTHENTICATION REQUIRED

A 6-digit One-time Password (OTP) will be sent to your mobile phone HK  $90^{****21}$  via SMS. Please ensure your mobile phone is switched on, SMS-enabled and with sufficient memory.

With effect from 30 October 2011, SMS for OTP originating by PPS will be sent to your mobile phone number registered via PPS registration terminal. This OTP will not be forwarded to other phone number even though you have enabled "SMS Forwarding" service provided by mobile phone service providers **in Hong Kong**.

I hereby confirm that I will receive this SMS via the mobile phone number that registered via PPS registration terminal.

Press "Proceed"

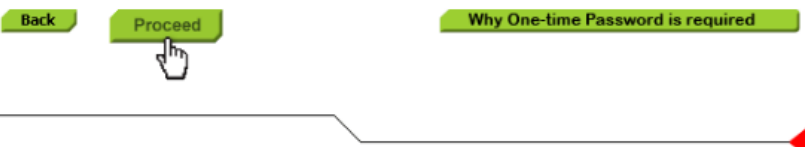

\*If you are not a PPS user yet, please set up your PPS Account at any nearby PPS Registration Terminal. For details, please click <u>here</u>.

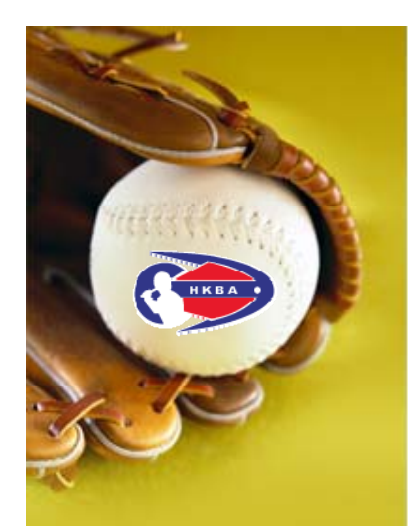

#### **Online Team Registration Step by Step (Cont'd)**

 Enter the 6-digit password in the provided box, then [Proceed]

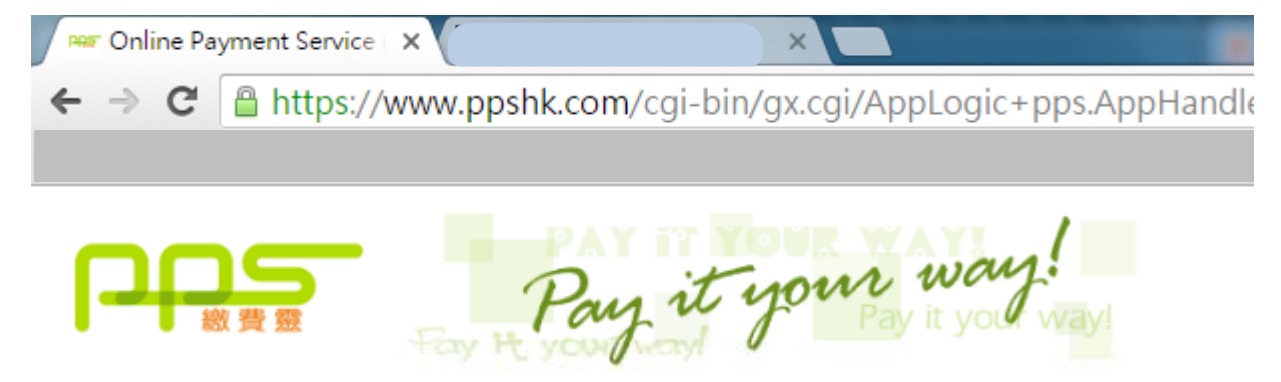

You **must read** the Terms and Conditions, Legal Disclaimer & Copyright Notice and Personal Information Collection Statement before clicking "Submit" for payment. For PPS Services General Terms and Conditions of Use, please browse ppshk.com

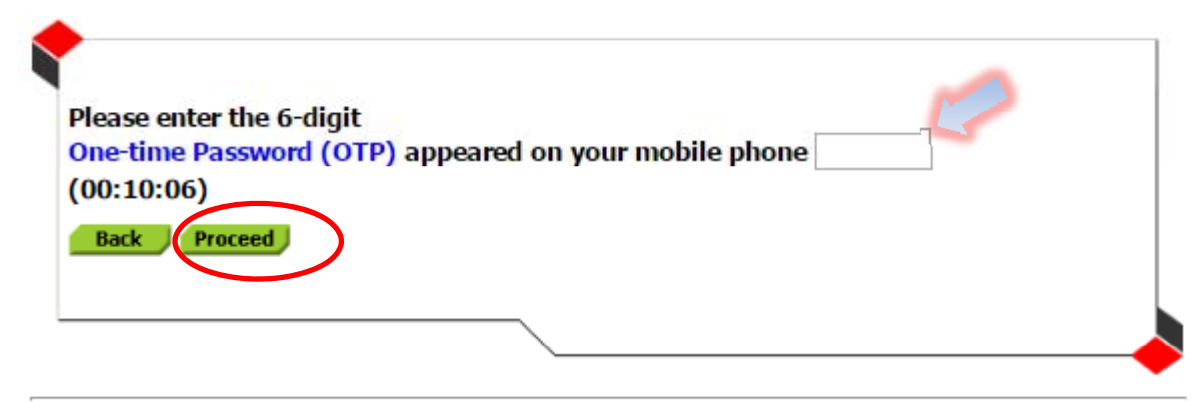

\*If you are not a PPS user yet, please set up your PPS Account at any nearby PPS Registration Terminal. For details, please click <u>here</u>.

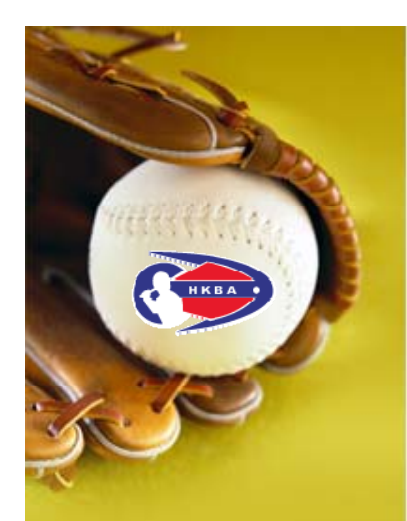

#### **Online Team Registration Step by Step (Cont'd)**

 Please wait for confirmation message from Hong Kong Baseball Association

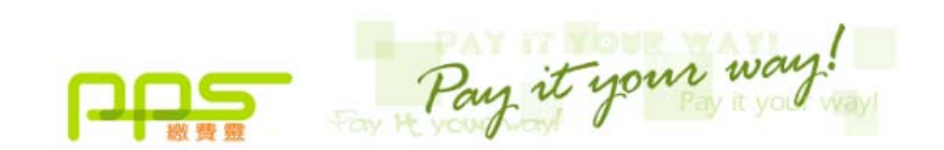

C 
 https://www.ppshk.com/cgi-bin/gx.cgi/AppLogic+pps.AppHandle2Factor

https://www.ppshk.com ×

Please wait for confirmation message from Hong Kong Baseball Association.

If you stay at this page for more than 1 minute, please contact customer service of Hong Kong Baseball Association for further action.

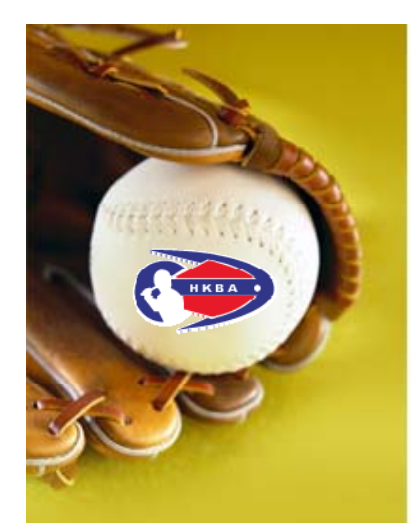

#### **Online Team Registration Step by Step (Cont'd)**

• Payment confirmed

📟 PayDollar Payment Servi 🗙

 You are suggested to [Print] the payment confirmation before pressing [Continue] to proceed to our confirmation page

→ C Asiapay (HK) Limited [HK] https://www.paydollar.com/b2c2/eng/payment/payIpgReturn.jsp

#### PayDollar By PPS

Please press "continue" to proceed to merchant's confirmation page.

| Payment method :        | PPS                            |
|-------------------------|--------------------------------|
| Transaction Date :      | 2016/07/10                     |
| Transaction Time :      | 00:08:15                       |
| Amount :                | HKD 3.00                       |
| Merchant :              | Hong Kong Baseball Association |
| Merchant Reference No.: | 7669                           |
| Payment Reference No. : | 000071314674                   |
| PPS Reference No. :     | 290832                         |
| Continue                | Print                          |

Copyright @ 2015 AsiaPay Limited. All rights reserved.

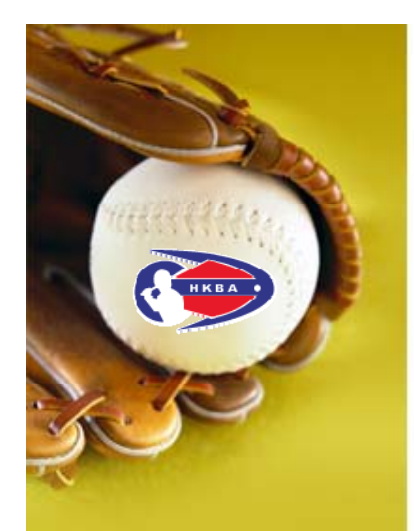

Team Registration is partially done

#### **Online Team Registration Step by Step (Cont'd)**

- "Payment completed", HKBA confirmation page
- Automatically, a confirmation email will be sent to your registered email address
- Press here to continue and check your registered name on the list

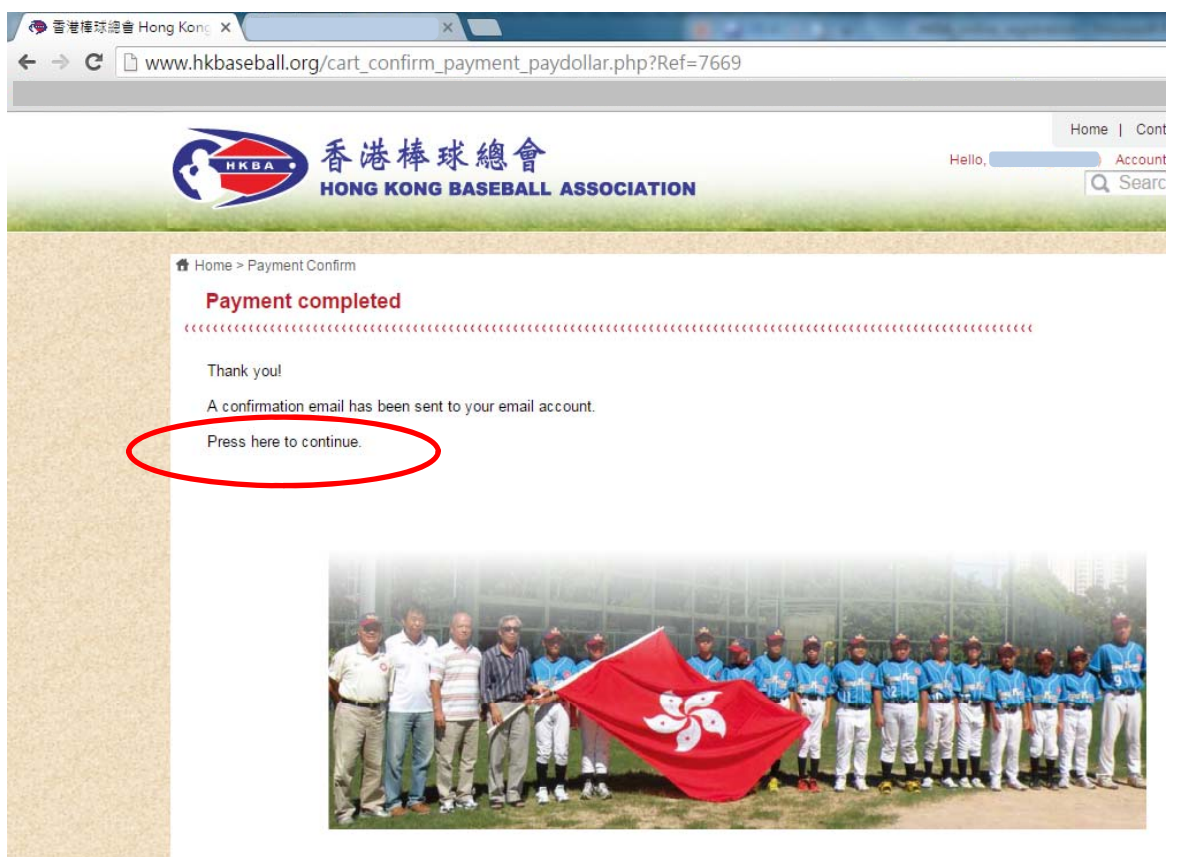

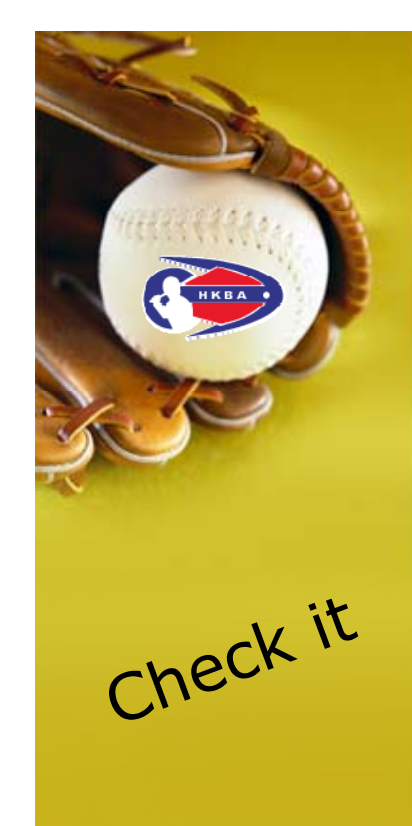

#### **Online Team Registration Step by Step (Cont'd)**

- The registered name should be shown in the drop down menu under "League Player Registration"
- Now, your players can proceed his/her player registration with your team

|                                                                                                    | 天世 持 止 偏 合                                                         |                                                     | Home   Contact                      |
|----------------------------------------------------------------------------------------------------|--------------------------------------------------------------------|-----------------------------------------------------|-------------------------------------|
|                                                                                                    | 全体体 秋 總 暫<br>HONG KONG BASEBALL ASSOCIATI                          | ON                                                  | Account Setting Logout              |
| in the second second second second second second second second second second second second second second second | 6 Home ≻ Enrollment/Registration/Order Selection                   |                                                     |                                     |
|                                                                                                    | Items                                                              |                                                     |                                     |
|                                                                                                    |                                                                    |                                                     |                                     |
|                                                                                                    | Application Payment (0) Account Setting Change Password Pa         | yment Records Registered Activities (Timetable) Mer | nbership Application/Renewal Record |
|                                                                                                    | Officials Attendance Record                                        |                                                     |                                     |
|                                                                                                    |                                                                    |                                                     |                                     |
|                                                                                                    | Admin. Offine Application Admin. Online Payment Application Admin. | Member List Admin. Officials Atlendance Admin. Yoh  | anteer List                         |
|                                                                                                    | Courses                                                            |                                                     |                                     |
|                                                                                                    | Membership Application and Renew                                   | al                                                  |                                     |
|                                                                                                    | Officials Registration / Renewal                                   |                                                     |                                     |
|                                                                                                    | (Members only, please ensure your membership fees an               | e paid before proceeding)                           |                                     |
|                                                                                                    | Elite Athlete Registration                                         |                                                     |                                     |
|                                                                                                    | (Members only, please ensure your membership fees an               | e paid before proceeding)                           |                                     |
|                                                                                                    | League Team Registration                                           |                                                     |                                     |
|                                                                                                    | League Player Registration                                         |                                                     |                                     |
|                                                                                                    | 2016/17 Hong Kong Open League - Player Registration Fee            |                                                     |                                     |
|                                                                                                    | Item name                                                          | Team name                                           | Fee                                 |
|                                                                                                    | 16/17 Men Grade A Player     16/17 Men Grade B Player              | Please select                                       | HKD 40.0                            |
|                                                                                                    |                                                                    | Please select                                       | HKD 30.0                            |
|                                                                                                    | 16/17 Men Grade C Player                                           | ADC TEAM                                            |                                     |

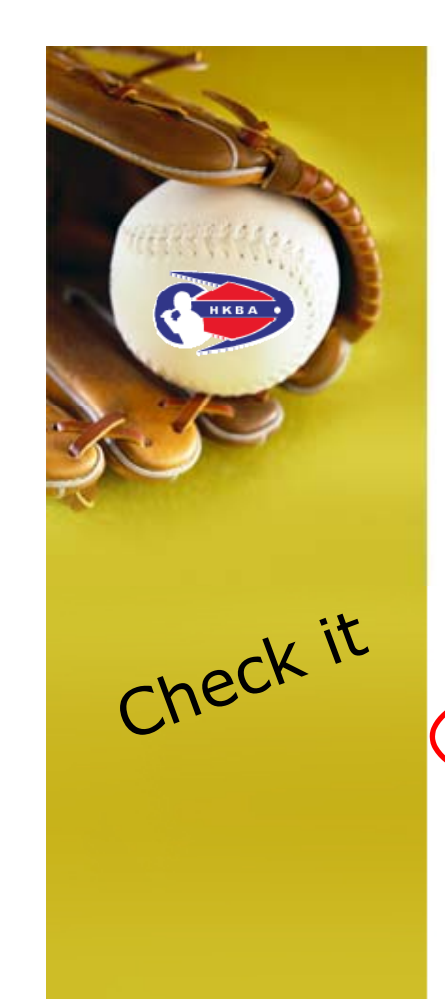

#### **Online Team Registration Step by Step (Cont'd)**

#### Search "Team Registration List"

http://www.hkbaseball.org/online\_reg\_summary\_league\_team.php

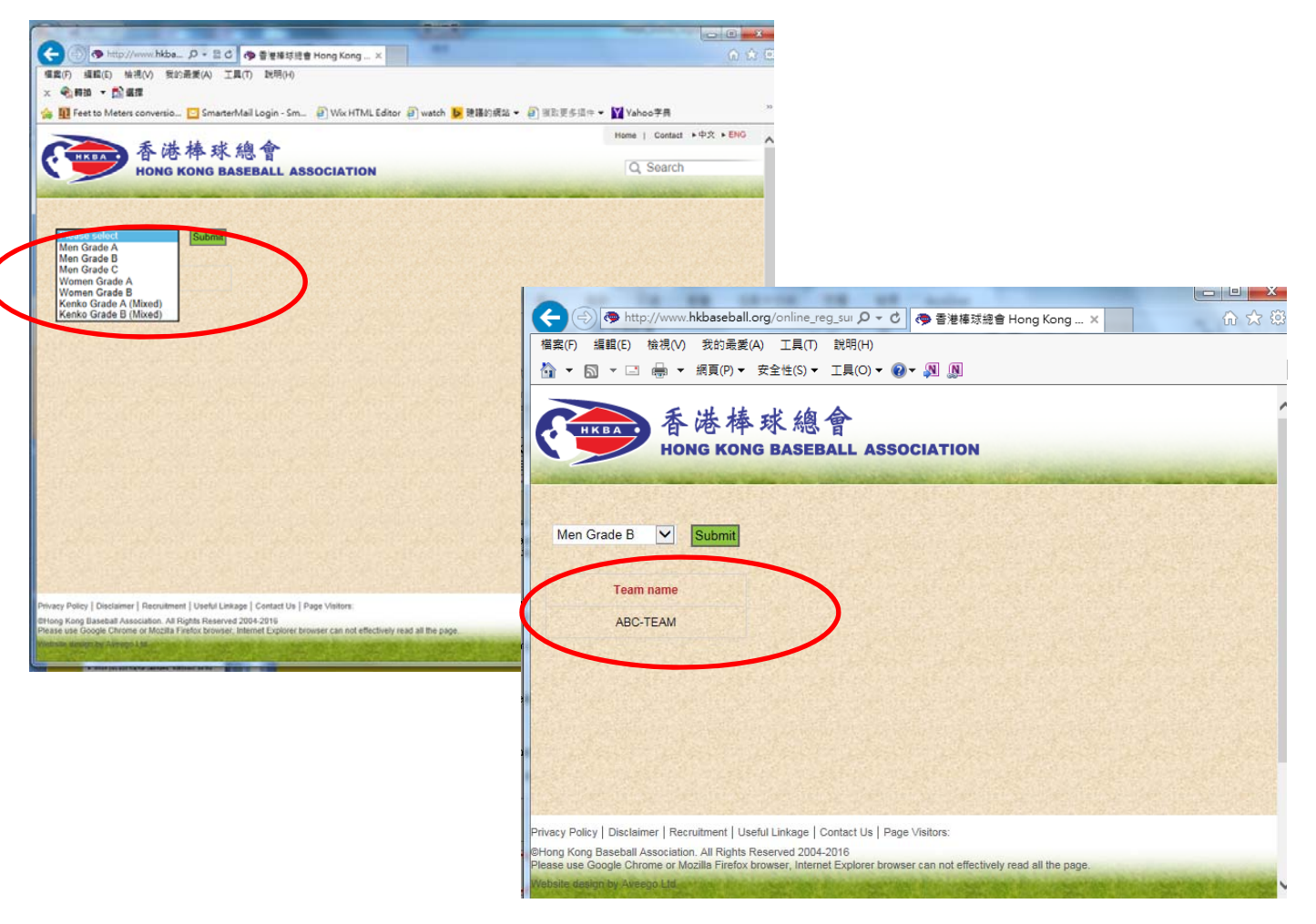

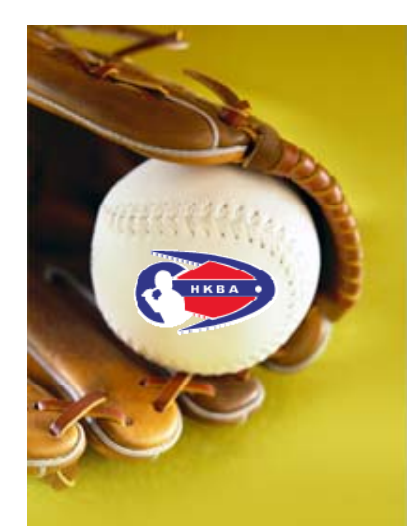

Final Stage

# Generate Team Roster & Invite Team Coach (Part 1)

- The system will generate your team roster after registration deadline with your player list on
- Team Manager will be informed to check the roster online
- Press [Send invitation] to the players you accepted in your team
- The players are required to confirm their participation in your team by the provided link
- Then, you put the <u>uniform number</u>, <u>position</u>, <u>throw</u> and <u>bat</u> of your players

#### Notes:

A charge of HK\$300 will apply for each change of team roster after Team Manager's Meeting.

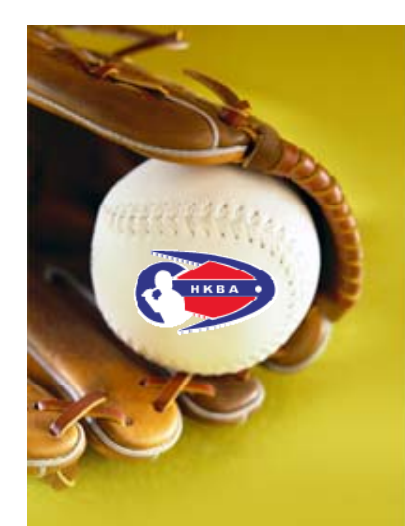

Final Stage

# Generate Team Roster & Invite Team Coach (Part 2)

- At the same time, you are required to add <u>at least one</u> Team Coach on your roster
- Only HKBA registered coach (Level 1 or above) can be added as Team Coach
- HKBA registered coach has to renew his/her license online, ask your coach to provide you his/her username "A180xxxx", NO PASSWORD IS REQUIRED.
- When you add his/her username "A180xxxx" on the roster, his/her name will be generated, please reconfirm the name before pressing [Send invitation]
- The invited coach will receive your invitation through email. He/she should reply by the provided link to accept it.
- Once everything gets done, team roster will be generated for your final review and ready to publish on the HKBA website